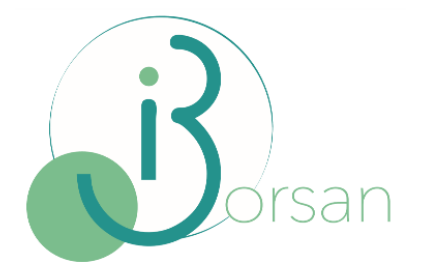

# MANUAL DE USUARIO

# Comparables Idealista

Versión: v. 1.0 Departamento: CALIDAD Fecha: 13.09.2021

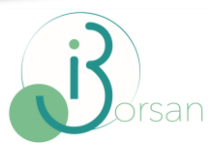

## Contenido

| TRO DE CAMBIOS      | 3   |
|---------------------|-----|
| ucción              | 4   |
| nparables IDEALISTA | 4   |
| fas                 | 4   |
| ención de testigos  | 5   |
| de Tasa365          | 5   |
| cks                 | 5   |
| OS                  | 6   |
| diciones de compra  | 7   |
| ceso de compra      | 8   |
| umen de compra      | 9   |
| de TASA             | .10 |

Última actualización: 13/09/21

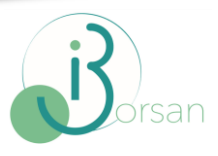

## **REGISTRO DE CAMBIOS**

| Versión | Fecha | Autor       | Descripción del Cambio | Página |
|---------|-------|-------------|------------------------|--------|
| v. 1.0  |       | Mónica Real | Creación del manual    |        |

Manual Comparables Idealista v.1.0

Última actualización: 13/09/21

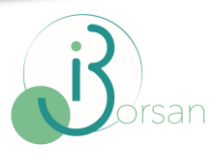

### Introducción

### COMPARABLES IDEALISTA

A través del software de Informática Borsan S.L., Tasa365 Comparables y TASA, Idealista permite la consulta de datos publicados en su portal web. De este modo, se puede obtener información de un conjunto de inmuebles en oferta, ya sea en venta o alquiler. Esta información se actualiza cada 24 horas.

Para las peticiones, el tasador debe facilitar las coordenadas (longitud y latitud) y la descripción del inmueble, para que así se pueda realizar la búsqueda en ese punto y con inmuebles similares.

A partir de las coordenadas y la tipología de los inmuebles facilitados por el tasador, IDEALISTA proveerá los datos de aquellos anuncios de inmuebles cercanos que sean de la misma tipología (testigos).

Además de las coordenadas (o de la dirección) introducidas para realizar la búsqueda de testigos, las peticiones se enviarán con una serie de filtros, de forma que los resultados devueltos cumplirán con las características especificadas en los filtros, de este modo se maximiza la exactitud de los resultados encontrado por la aplicación.

### TARIFAS

Los importes generados se facturarán mensualmente, desde el mismo mes en que IDEALISTA comience a prestar el servicio al tasador y se haya firmado el contrato (tasador o SdT).

Por cada petición del tasador, se devolverán un máximo de 30 resultados. Este proceso conllevará un coste fijo de 1,5 euros.

Hay que añadir que el listado de inmuebles que se obtendrá será siempre y cuando haya disponibilidad de testigos en la zona. Pero además, se debe tener en cuenta que un filtro demasiado restrictivo puede reducir el volumen de testigos encontrados y una información de mercado nula también procederá a generar un coste de 0,75 euros.

A priori, no es posible descartar resultados que ya hayan sido descargados a la base de datos de la SdT del tasador usuario, como resultado de compras previas.

Al finalizar la descarga, se mostrará en pantalla una ventana de resumen de los testigos encontrados.

Manual Comparables Idealista v.1.0

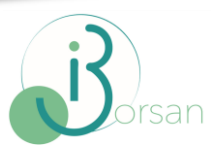

### **O**BTENCIÓN DE TESTIGOS

Idealista devolverá resultados sobre los anuncios que hayan sido publicados en los últimos 30 días. Además, en estos resultados se incluirán los datos mínimos suficientes para que el técnico pueda seleccionar los que quiere incorporar a la tasación.

### Búsqueda de testigos

### DESDE TASA365

Para realizar la búsqueda de testigos, se accederá desde Tasa 365 al Módulo Testigos > Consulta testigos.

En la parte superior izquierda se muestra un botón con el icono de Idealista y una lupa, al seleccionar esta opción, se realizará una búsqueda de testigos del portal de Idealista, pero para ello, se deberán introducir previamente una serie de filtros que se explican a continuación.

| Modulo Testigos - Modulo Incidencias - | Módulo Banco de España - Mantenimiento - Utilidades -             |
|----------------------------------------|-------------------------------------------------------------------|
| Testigos suspendidos 🗆                 | Desde: 1/8/2020 Hasta: 4/8/2021 Tipología: Piso 🗙 Estado: Ambos 🗙 |
| id Sólo pendientes de completar 🗆      | Sólo testigos geoposicionados 🗆                                   |

### Снескѕ

- **Testigos suspendidos:** Testigos descargados por el tasador y en estado de edición.
- **Sólo pendientes de completar:** Al marcar este check, se marcará automáticamente el check de "Testigos suspendidos". Añadiendo este criterio de búsqueda, se mostrarán únicamente los testigos de Idealista descargados por el técnico y que están en estado edición.
- **Sólo testigos geoposicionados:** Al marcar este check, se añade como criterio de búsqueda la visualización de testigos que estén geoposicionados en el mapa.

Manual Comparables Idealista v.1.0

Última actualización: 13/09/21

Página 5 de 12

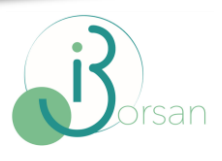

### FILTROS

En la ventana emergente que aparecerá, se solicitará la introducción de los siguientes datos: latitud, longitud, tipología, operación, número de habitaciones, número de baños, rango de superficie, rango de año de construcción y un slide para habilitar la búsqueda de testigos con referencia catastral.

| Latitud    |       | Longitud     |            | Tipologia                |  |
|------------|-------|--------------|------------|--------------------------|--|
| 40.4167    |       | -3.70325     |            | Piso                     |  |
| Operación  |       | Número de ha | bitaciones | Número de baños          |  |
| Venta      |       | ~            |            |                          |  |
| Superficie |       | Año de Const | rucción    | con referencia catastral |  |
| Desde      | Hasta | Desde        | Hasta      | solamente                |  |
| 50         | 150   | 1950         | 2021       |                          |  |

Si se desconocen las coordenadas de la ubicación que se desea consultar, se puede resolver haciendo click sobre un punto del mapa y posteriormente ejecutando la búsqueda desde el icono de Idealista. Los datos se cargarán en los filtros correspondientes de forma automática.

|                                        |                                 | Idealista                             |                         |                                     | 3                        |                                                                                                    |
|----------------------------------------|---------------------------------|---------------------------------------|-------------------------|-------------------------------------|--------------------------|----------------------------------------------------------------------------------------------------|
| estigos suspendidos 🗆                  |                                 | Latitud                               |                         | Lonaitud                            | Tipologia                |                                                                                                    |
| Sólo pendientes de completar 🖂         | Solo testipos geoposicionados 🗇 | 40.447106                             |                         | -3.790675                           | Piso                     |                                                                                                    |
|                                        |                                 | Operation                             |                         | Numero de trabitaciones             | Número de baños          |                                                                                                    |
| tinor dependence (26)                  |                                 | Venta                                 | ~                       |                                     |                          | The second statements of the second second s |
| 0 Direccia                             | al cal                          | Superficie                            | Harda                   | Alfo de Construcción<br>Desde Harda | con referencia catastral | Derrega de desere<br>Confect argui                                                                                                    |
| Avenida de los Ángeles Nº 8            | 218 2.254.47                    | 50                                    | 150                     |                                     |                          | a Carried Transa de Transa de                                                                                                    |
| Calle de Fuendetidos 1/* 10            | 150 1.457 79                    | · · · · · · · · · · · · · · · · · · · |                         |                                     |                          | Traine Team                                                                                                    |
| Cale Energie Urmán Nº 150              | 150 1 619 24                    | Debe aceptar las co                   | ndiciones de compra     |                                     |                          | San Sebastian Jarana Galasta                                                                                                    |
| Cale econal IP'S                       | 154 1,495.10                    |                                       |                         |                                     |                          | Alcobendas III de entres Camentos Is                                                                                                    |
| Calle de Gabriel Ruiz 11º 22           | 131 (.57).77                    |                                       | las condiciones de comr | Dra                                 | Acustar                  | Agropuetto de Autor                                                                                                    |
| Calle de Perrovantes Nº 79             | 130 1,728.08                    | 0.00                                  |                         |                                     |                          | Adolo futrez Presento ES contracto                                                                                                    |
| Avenida Del Euro Nº 0                  | 122 2,915.78                    | 354m                                  |                         | CELLS NAME OF TAX                   | All Martin               | Same Arrow man Atrute (or Income                                                                                                    |
| Carle de Nacolán Usera 3/° 48          | 110 1.825.42                    | 20 tm                                 |                         | apartatiy                           | Cantta                   | CHAMARTER MARIAN TOTOLON                                                                                                    |
| Calle Emissie Unitatio M* 138          | 110 2,351,21                    | 259m                                  | #1X                     | de la Canada                        | Man 12 120               |                                                                                                    |
| Cale Entque Ungugo I/* 196             | 102 2.375.71                    | 240m                                  |                         | Departs                             | Nel Corpsi Buanda Somera | Madrid III Contacta                                                                                                    |
| Calle VIRIGEN DE LA CONSOLACION Nº 8   | 101 2,405.94                    | 20m                                   |                         |                                     | Montagenerity Man        | Tores de la Asurada                                                                                                    |
| Cale ROBLES (LOS) Nº 1                 | 100 1,528.00                    | 162m                                  |                         |                                     |                          | and and a series to an a                                                                                                    |
| Calle de Marcelo Usera Nº 85           | 88 2.892.58                     | 154m                                  | # (X                    | MMM                                 | ULANCOIN IN DOOR         | ALLECAT See Article                                                                                                    |
| Carle Italia Nº 15                     | 46 1,021,92                     | 0.0em                                 | #15 tors                |                                     | Alcorodn                 | Tanga Yacampana Campa Reg                                                                                                    |
| Calle de Estellan Mora Nº 43           | 81 2,118,67                     | 175m                                  | #08°                    |                                     | Mostoles                 | and a second and a second second seco |
| Calle de Esteban Mora Mº 24            | 75 2 365 92                     | 177m                                  |                         | Vitemaria Elena                     | Contra                   | Getale Arganda<br>del Rey                                                                                                    |
| Collo de Crota 10 7                    | 70 2,212.07                     | 165m                                  |                         | Nivatorian                          | Amourmalana              |                                                                                                    |
| Avenuta Rafama Itarra M <sup>a</sup> 4 | 68 1,723.24                     | 117m                                  | <b>#</b> 08'            | - m                                 | ingenantes               |                                                                                                    |
| Callo de la Vegen de la Funiciala      | 68 2.554.85                     | 176m                                  |                         |                                     |                          |                                                                                                    |
| Calle de l'arrovance Nº 55             | 66 1.547.18                     | 102m                                  | #12 m                   | El Alamar                           | Part                     | Martin Carlos Carlos Tarita                                                                                                    |
| Colle de Exterior Mora 17'47           | 65 2,897.31                     | 10.0m                                 | #00                     |                                     | Ratios Dates             | San Marin<br>On la Vega                                                                                                    |

Manual Comparables Idealista v.1.0

Última actualización: 13/09/21

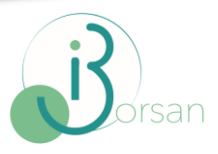

### CONDICIONES DE COMPRA

La información sobre las condiciones de compra se muestra haciendo click sobre el icono 🦈 , aunque hay que tener en cuenta lo siguiente:

- Si el usuario asume el coste, se muestran las condiciones de la compra y la información del coste por descarga de testigos, además del saldo disponible.
- Si la Sociedad asume el coste, las condiciones son las mismas que en el caso anterior, pero no se muestra información del consumo, que corre a cargo de la sociedad.

| A continuación, se va a proceder a la cor<br>Idealista.com hasta un máximo de 30 re<br>Este proceso conlleva un coste fijo de 1.3                  | nsulta y descarga de testigos de<br>sultados<br>5 € (1.5 € = Máximo de 30 testigos).                       |
|----------------------------------------------------------------------------------------------------|----------------------------------------------------------------------------------------------------|
| Tenga en cuenta que un filtro demasiado<br>testigos encontrados y una información d<br>coste de <b>0.75</b> €.                                     | restrictivo puede reducir el volumen de<br>le mercado nula también generará un                             |
| A priori no es posible descartar resultado<br>base de datos de su Sociedad como resu<br>Al finalizar la descarga se le mostrará un<br>encontrados. | s que ya hayan sido descargados a la<br>ultado de compras previas.<br>a ventana de resumen de los testigos |
| El proceso completo puede demorarse h<br>no realice ninguna otra operación mientra<br>Su saldo actual es de 11.08 €.                               | asta 1 minuto. Por favor sea paciente y<br>as tanto.                                                       |
|                                                                                                    |                                                                                                    |

Una vez introducidos todos los datos necesarios para efectuar la búsqueda de testigos en Idealista, se deben aceptar las condiciones de compra desde el slide situado al margen izquierdo de la ventana de filtros.

Una vez que el usuario confirma que está de acuerdo con las condiciones de la compra se procederá a conectar con el portal de Idealista.

Manual Comparables Idealista v.1.0

|            |       |                | r, 914761812 – 902120<br>borsan@borsan.es – wv | 0352 CIF: B80693575<br>vw.borsan.es |
|------------|-------|----------------|------------------------------------------------|-------------------------------------|
|            |       |                |                                                |                                     |
| Idealista  |       |                |                                                |                                     |
| Latitud    |       | Longitud       |                                                | Tipologia                           |
| 40.4167    |       | -3.70325       |                                                | Piso                                |
| Operación  |       | Número de hal  | oitaciones                                     | Número de baños                     |
| Venta      | ~     |                |                                                |                                     |
| Superficie |       | Año de Constru | ucción                                         | con referencia catastral            |
|            | Hasta | Desde          | Hasta                                          | solamente                           |
| Desde      |       |                |                                                |                                     |

A continuación, se mostrarán los testigos de Idealista y los testigos de Tasa disponibles.

#### PROCESO DE COMPRA

El proceso de compra y descarga puede demorarse algo más de un minuto, ya que por cada testigo se realiza un enriquecimiento de datos. Este proceso intenta completar la información que Idealista puede que no proporcione y que Tasa365 si sea capaz de completar mediante otras fuentes.

El usuario no debe realizar ninguna otra operación mientras se esté realizado el proceso de compra.

La pantalla que se muestra durante el proceso es la siguiente:

| Realizando Compra                                                                                                    |    |
|----------------------------------------------------------------------------------------------------|----|
| Descargando testigos, en breve le informaremos de la finalización del proceso.<br>Por favor, sea paciente y no realice ninguna operación hasta que finalice la descarga | I. |

Manual Comparables Idealista v.1.0

Última actualización: 13/09/21

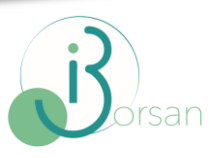

#### **R**ESUMEN DE COMPRA

Al finalizar la compra de testigos se mostrará un resumen de la información descargada:

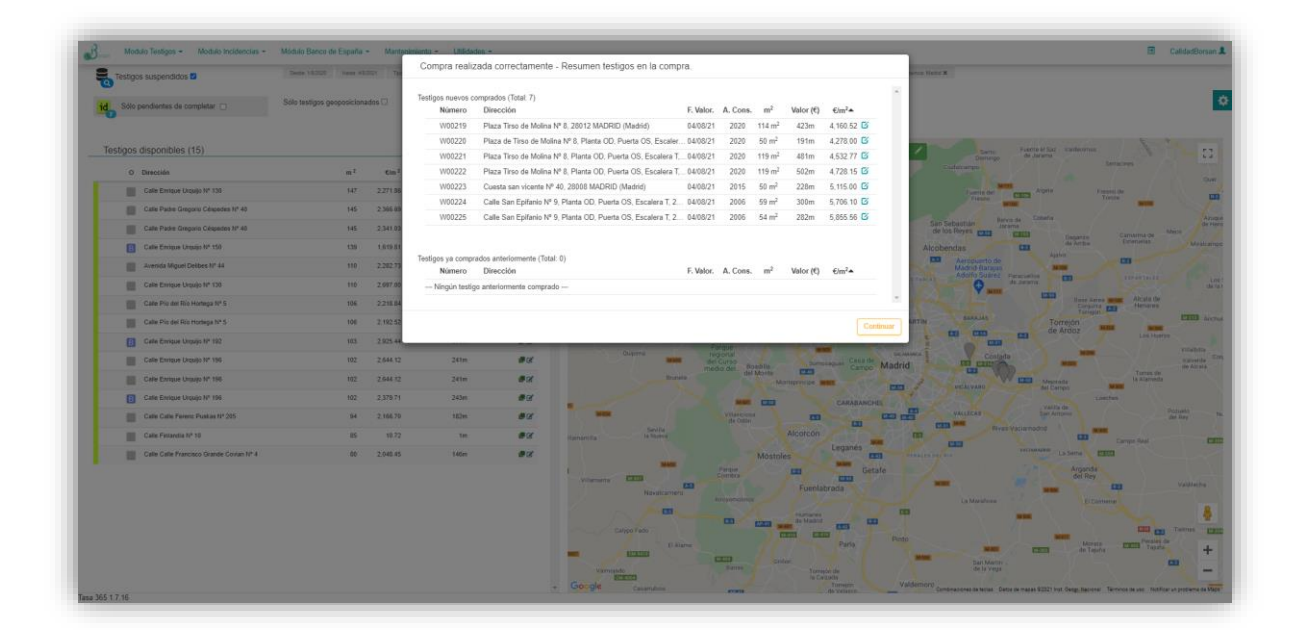

En el listado mostrado se puede consultar y editar el detalle de los testigos descargados utilizando el botón de edición Gora de cada testigo.

Esta pantalla resumen tendrá una funcionalidad extra cuando haya un ticket de consulta abierto desde TASA, ya que los testigos se podrán asociar a la tasación y enviar a TASA.

El aspecto de esta pantalla será ligeramente diferente en ese caso, tal y como se explica a continuación.

Manual Comparables Idealista v.1.0

Última actualización: 13/09/21

Página 9 de 12

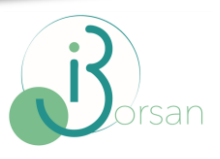

### Desde TASA

Para realizar la búsqueda de testigos de una tasación en TASA, se accederá desde Validación> Búsqueda de testigos> Buscar en TASA365.

Al seleccionar esta opción, se creará un ticket de enlace con la aplicación Web que realizará una búsqueda de testigos del portal de Idealista.

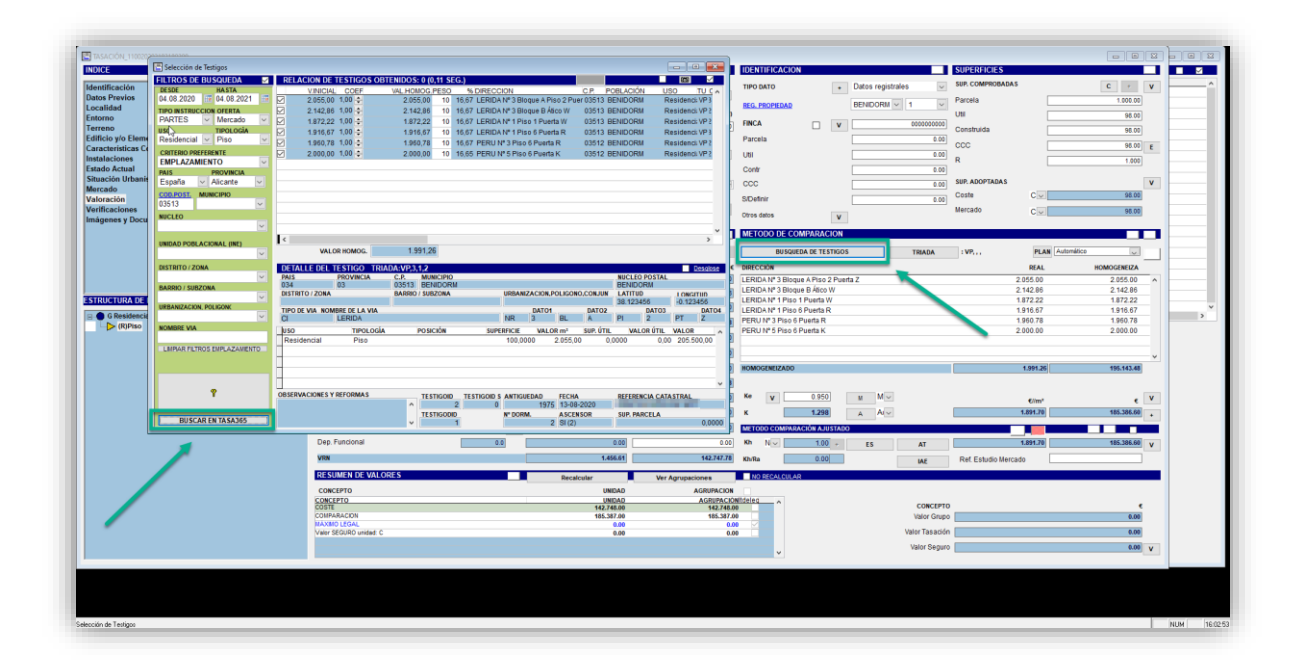

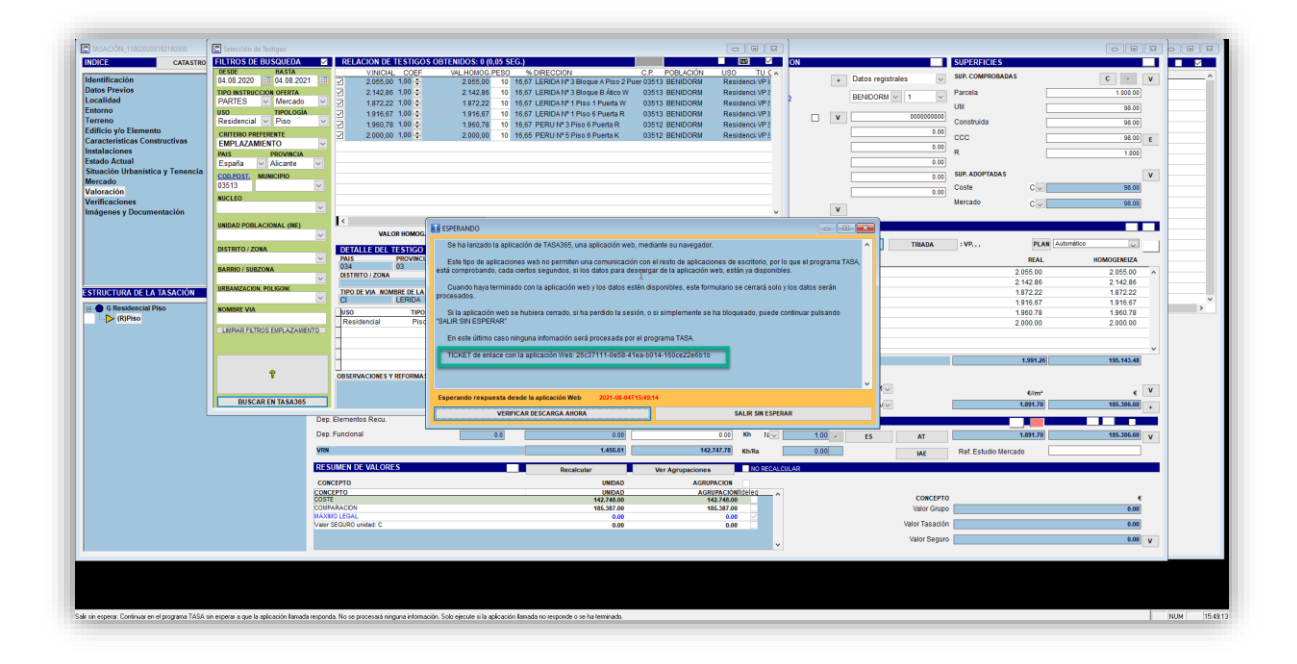

Manual Comparables Idealista v.1.0

Última actualización: 13/09/21

INFORMÁTICA BORSAN S.L.

C/ Antonio López, 249 3º C – Edificio Vértice 28041 Madrid Tlf. 914761812 – 902120352 CIF: B80693575 borsan@borsan.es – www.borsan.es

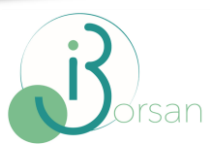

Los testigos del resumen de la compra pueden ser asociados o no, para que puedan ser añadidos en el listado de testigos seleccionados para el envío posterior a TASA.

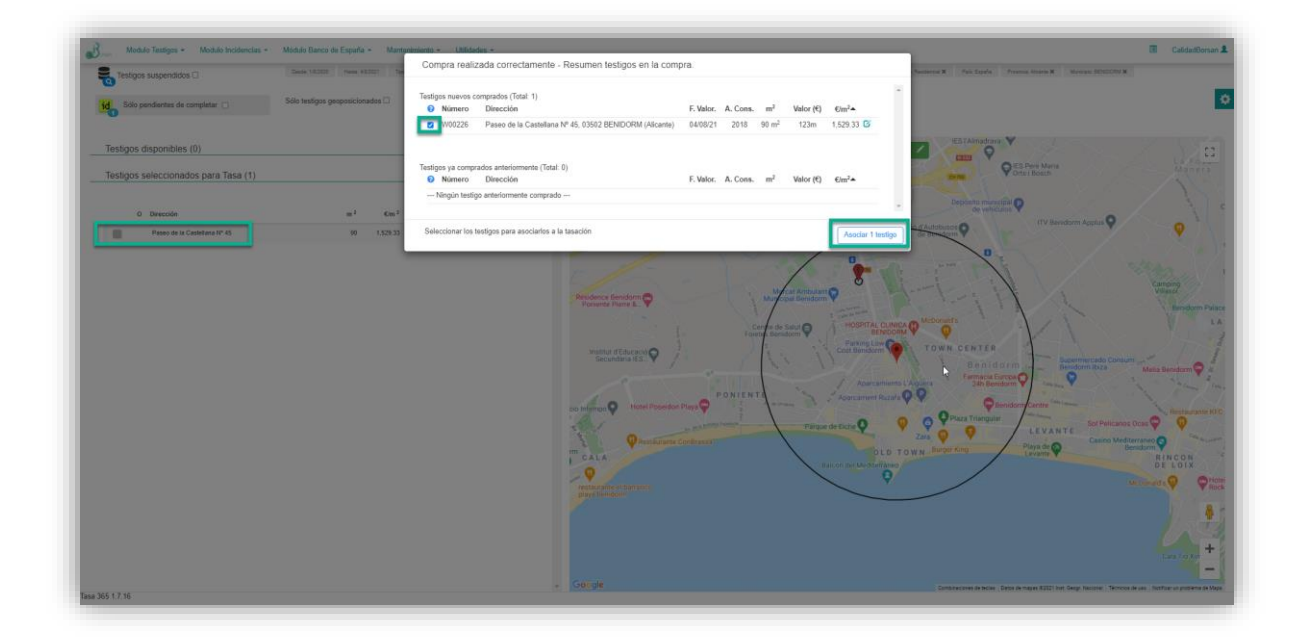

Los testigos que no cumplan con la condición de antigüedad máxima establecida por la sociedad no podrán ser seleccionados para enviar a TASA. Para identificarlos, se muestran en el listado resumen de la compra con el icono de un calendario amarillo, en cuyo tooltip se explican los motivos.

| stig | os nuevos co | omprados (Total: 30)                                      |           |          |                   |           |            |
|------|--------------|-----------------------------------------------------------|-----------|----------|-------------------|-----------|------------|
|      | Número       | Dirección                                                 | F. Valor. | A. Cons. | m <sup>2</sup>    | Valor (€) | €/m²▲      |
| Ċ)   | W00816       | Calle Vicente Bautista Nº 2, 28019 MADRID (Madrid)        | 20/02/20  | 1974     | 78 m <sup>2</sup> | 134m      | 1,716.92 🖸 |
| -    | W00809       | Calle Postal Nº 4, 28019 MADRID (Madrid)                  | 18/05/20  | 1969     | 85 m <sup>2</sup> | 146m      | 1,717.77 🖸 |
|      | W00812       | Calle Cabo Nicolás Mur Nº 15, 28019 MADRID (Madrid)       | 28/05/20  | 1992     | 85 m <sup>2</sup> | 148m      | 1,746.21 🖸 |
|      | W00813       | Calle Cabo Nicolás Mur Nº 15, 28019 MADRID (Madrid)       | 28/05/20  | 1992     | 85 m <sup>2</sup> | 148m      | 1,746.21 🖸 |
|      | W00804       | Calle Recesvinto Nº 107, 28019 MADRID (Madrid)            | 13/01/20  | 1991     | 76 m <sup>2</sup> | 140m      | 1,835.52 🖸 |
| -    | W00808       | Calle Teniente Ochoa Olalla Nº 23, 28019 MADRID (Madrid)  | 02/06/20  | 1974     | 78 m <sup>2</sup> | 143m      | 1,836.15 🖸 |
|      | W00796       | Calle Legionario Poeta Queixa Nº 8, 28019 MADRID (Madrid) | 07/06/20  | 1966     | 55 m <sup>2</sup> | 102m      | 1,860.00 🖸 |
|      | W00803       | Calle Teniente Ochoa Olalla Nº 6, 28019 MADRID (Madrid)   | 02/06/20  | 1960     | 62 m <sup>2</sup> | 116m      | 1,875.00 🖸 |
|      | W00810       | Calle de José Maria Pemán Nº 4, 28019 MADRID (Madrid)     | 09/06/20  | 1959     | 68 m <sup>2</sup> | 129m      | 1,901.03 🖸 |
|      | W00825       | Calle de Matilde Hernández Nº 8, 28019 MADRID (Madrid)    | 06/06/20  | 1963     | 66 m <sup>2</sup> | 126m      | 1,916.37 🖸 |
| ۲    | W00806       | Calle Postal Nº 11, 28019 MADRID (Madrid)                 | 20/04/20  | 1958     | 82 m <sup>2</sup> | 157m      | 1,916.71 🖸 |
| -    | W00821       | Calle Alción Nº 14, 28019 MADRID (Madrid)                 | 28/05/20  | 2008     | 92 m <sup>2</sup> | 177m      | 1,920.65 🖸 |
|      | W00798       | Calle Chindasvinto Nº 45, 28019 MADRID (Madrid)           | 28/05/20  | 1979     | 90 m <sup>2</sup> | 174m      | 1,932.34 🖸 |
|      | W00820       | Calle Alción Nº 14, 28019 MADRID (Madrid)                 | 25/05/20  | 2008     | 91 m <sup>2</sup> | 177m      | 1,941.76 🖸 |

Manual Comparables Idealista v.1.0

Última actualización: 13/09/21

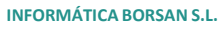

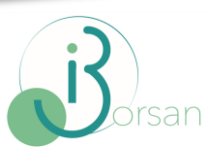

La preferencia que configura este valor se corresponde a la reseñada en la siguiente imagen.

| Modulo Testigos • Modulo Incidencias • Módulo Banco de España • Mantenimiento | ) + Utildades +                                                                                                    |            | 1 CalidadBo |
|-------------------------------------------------------------------------------|----------------------------------------------------------------------------------------------------|------------|-------------|
| Preferencias                                                                  | Antiguedad por defecto en búsqueda de testigos validador (valor en dies)                                                                               | 91         |             |
| Testigos                                                                      | Fecha desde para Testigos creados desde rotura de mercado (ejemplo Covid19)                                                                            | ddimm/aaaa |             |
| Mantenimiento                                                                 | En el alta de Testigos de idealista guardar la fecha de modificación del anuncio como fecha valor                                                      |            |             |
|                                                                               | Fecha Valor editable en Testigos                                                                                                    |            |             |
| Incidencias                                                                   | Permite completar testigos de Idealista ajenos pagados por la Sociedad.                                                                                |            |             |
| Modo Básico                                                                   | Servicio de Alertas: Tiempo en minutos para consulta de nuevos testigos revisados. (0 = servicio desactivado)                                          | 2          |             |
|                                                                               | Permitir la edición de coordenadas de forma manual en los testigos.                                                                                    |            |             |
|                                                                               | No validar según criterio del BdE Ref.Catastrales de Alava y Navarra                                                                                   |            |             |
|                                                                               | Controla si las coordenadas son editables a mano o solamente calculadas mediante el servicio de Google API                                             |            |             |
|                                                                               | Envío a TASA                                                                                                    |            | ~           |
|                                                                               | Rango de superficie aplicado por defecto en filtros de TASA                                                                                            | 0          |             |
|                                                                               | Rango de antigüedad aplicado por defecto en filtros de TASA                                                                                            | 0          |             |
|                                                                               | Incluir testigos comprados de Idealista a los testigos seleccionados de la tasación.                                                                   |            |             |
|                                                                               | Testigos desviación permitida en selección                                                                                                    | 20         |             |
|                                                                               | Nº máximo de testigos idealista permitidos para usar en una tasación                                                                                   | 3          |             |
|                                                                               | Nº máximo de testigos para una tasación: Partes                                                                                                    | 8          |             |
|                                                                               | Nº máximo de testigos para una tasación: Edificios, terrenos, fincas, otros                                                                            | 60         |             |
|                                                                               | Porcentaje minimo de testigos propios para una tasación                                                                                                | 50         |             |
|                                                                               | Antiguedad mixima permitida para asociar testigos a Tasa (valor en dias)                                                                               | 181        |             |
|                                                                               | Filtro de Tasa extendido (añade al filtro por defecto recibido en las consultas de Tasa los filtros de zonas verdes, piscina y estado de conservación) |            |             |
|                                                                               | Evaluación                                                                                                    |            | ^           |
|                                                                               | Letra minima aprobado                                                                                                    | С          | ~           |
|                                                                               | Superficie máxima de contraste para Pisos                                                                                                    | 600        |             |
|                                                                               | Superficie máxima de contraste para Unifamiliares                                                                                                    | 2000       |             |
|                                                                               | Recorded a minimum de constructor anno Constru-                                                                                                    |            |             |

Los testigos que se muestran en el mapa con el icono de una admiración en rojo indican que han sido descargados previamente por otros tasadores, por lo que no se podrán utilizar hasta que no hayan sido incluidos en una tasación validada.

No obstante, se da la opción de duplicar el "anuncio" como propio, para aquellos casos en los que existe la urgencia de su uso y no se puede esperar a que éste sea validado en una tasación por la Delegación.

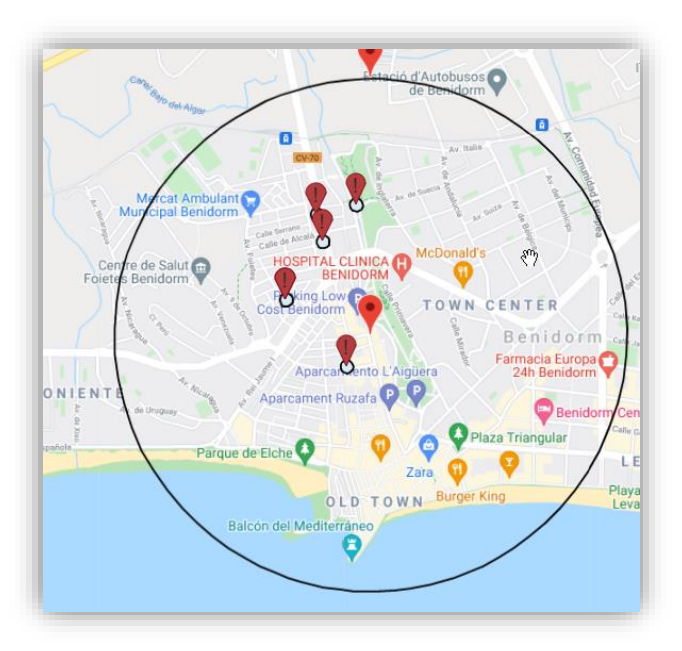

Manual Comparables Idealista v.1.0

Última actualización: 13/09/21